# KT ucloud XenServer Tools update 안내문

## ※주의

만약 접속이 되지 않거나 문제가 발생한다면 해당VM에 대하여 조치를 하지 마시고 ucloudbiz.olleh.com 포탈의 고객센터 문의하기 또는 080-2580-005로 문의 주셔서 지원을 받으시기 바랍니다.

Xentool 버전이 6.2.311 버전과 같거나 높다면 업그레이드를 진행하지 않으셔도 됩니다.

### XenServer Tools는무엇인가요?

-Citrix paravirtualized network & SCSI drivers (XenServer Tools)는 기존의 장치 emulation의 overhead를 가지지 않는 고성능I/O service들을 제공합니다. 이 driver들은 emulation된 device들을 대신하며 XenServer와 Windows 간에 고속전송을 지원합니다.

#### 왜 XenServer Tools를 update 해야 하나요?

- upgrade된 Xenserver는 emulation된device에성능향상 및 bug patch가된 경우가 있으므로 old version의 XenServer Tools는 충돌을 일으켜 문제를 발생시킬 수 있는경우나 driver가 맞지않아 성능이 downgrade될수도 있습니다. 이를 방지하기 위해서 XenServer Tools를 최신version으로 update하여 향상된 성능과 원활한 서비스를 제공 받으시기 바랍니다.

작업 전에 다음 guide를 통해 Windows Backup을 받으시기 바랍니다.

# Windows 2008 백업 작업

1.(백업기능이 설치되어 있지 않다면) 아래 그림과 같이 시작, 서버관리자를 클릭하고 왼쪽 창에서 기능을 클릭한 다음 오른쪽 창에서 기능추가를 클릭한다.

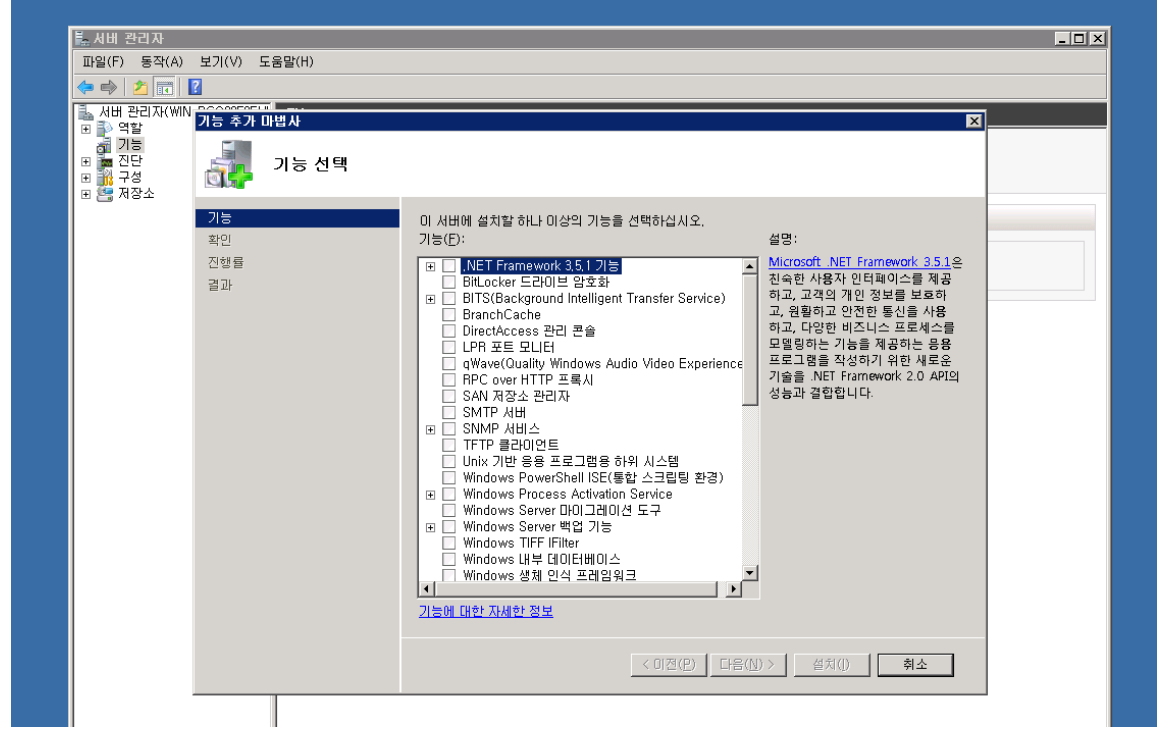

#### Figure 1. 서버관리자-기능추가

2. 기능 추가마법사의 기능선택 페이지에서Windows Server 백업기능을 확장한 다음Windows Server 백업 및 명령 줄 도구의 확인란을 선택한다.

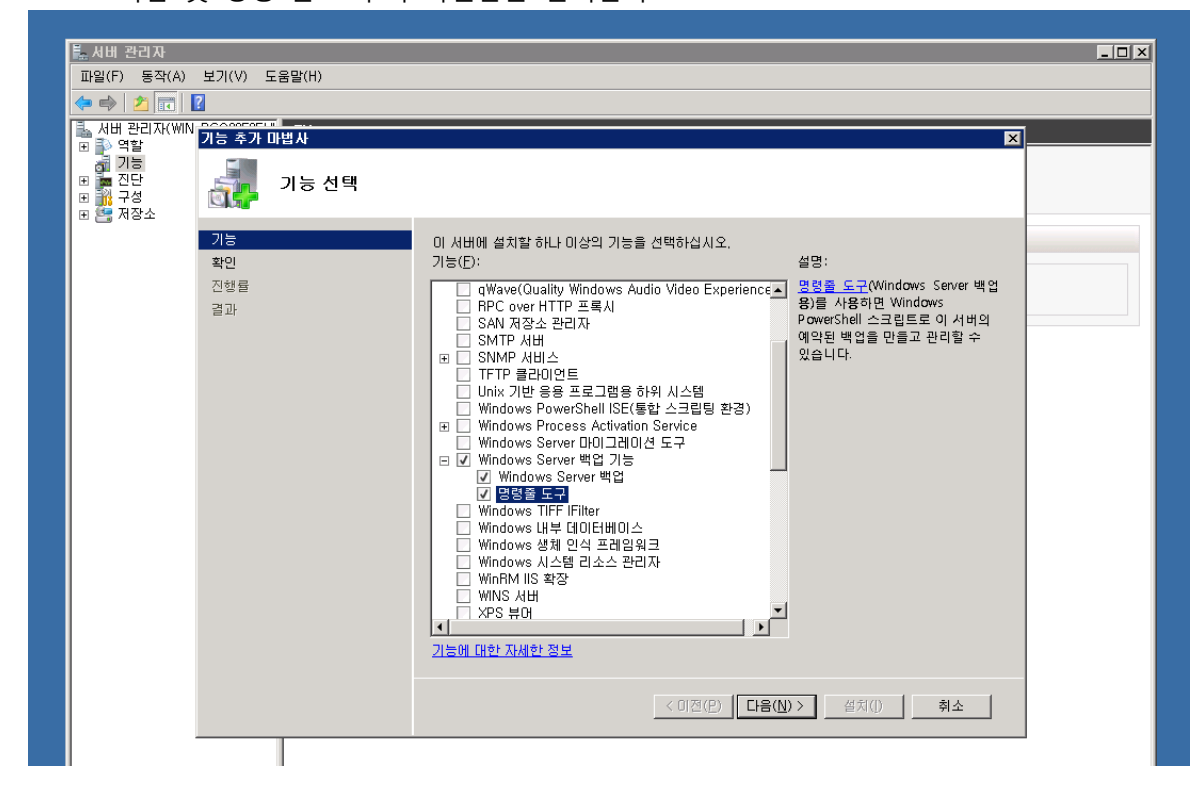

3. 필요한 기능 추가를 클릭한 후 다음 및 설치를 클릭하여 설치를 진행한다.

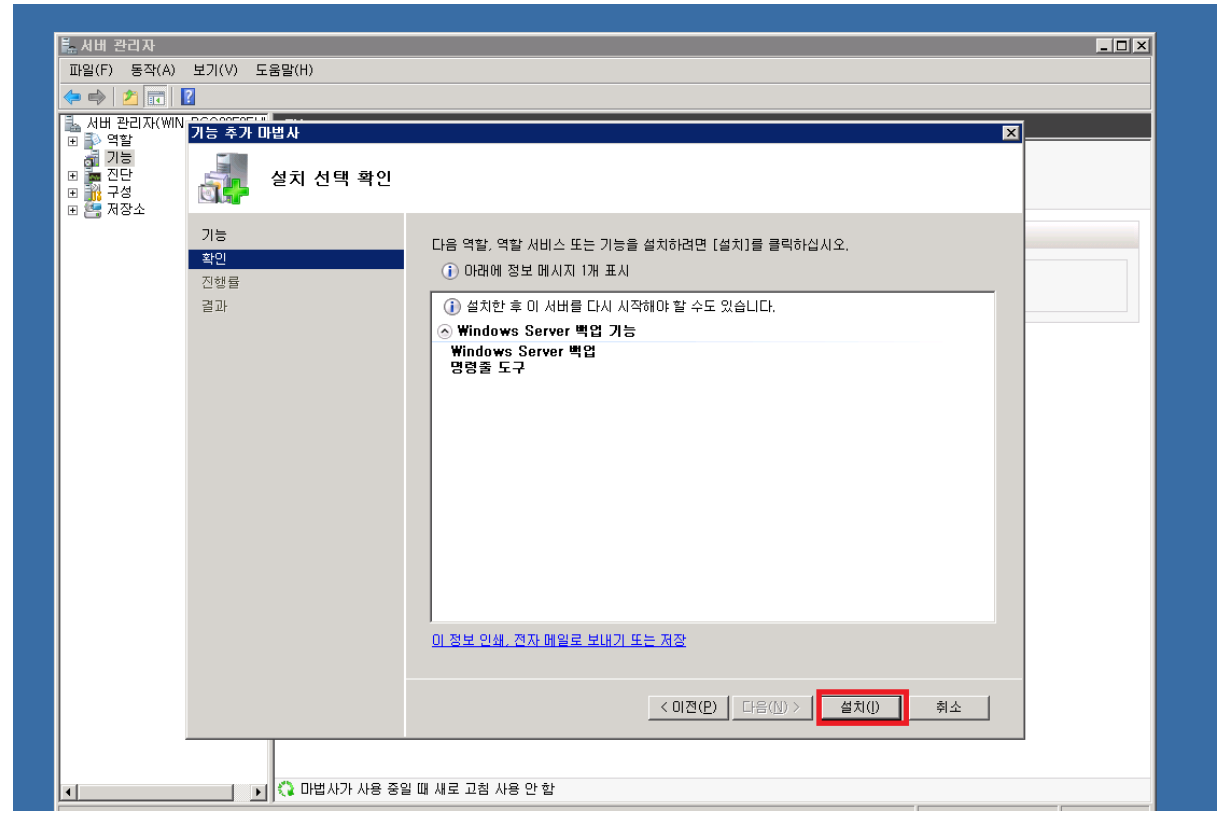

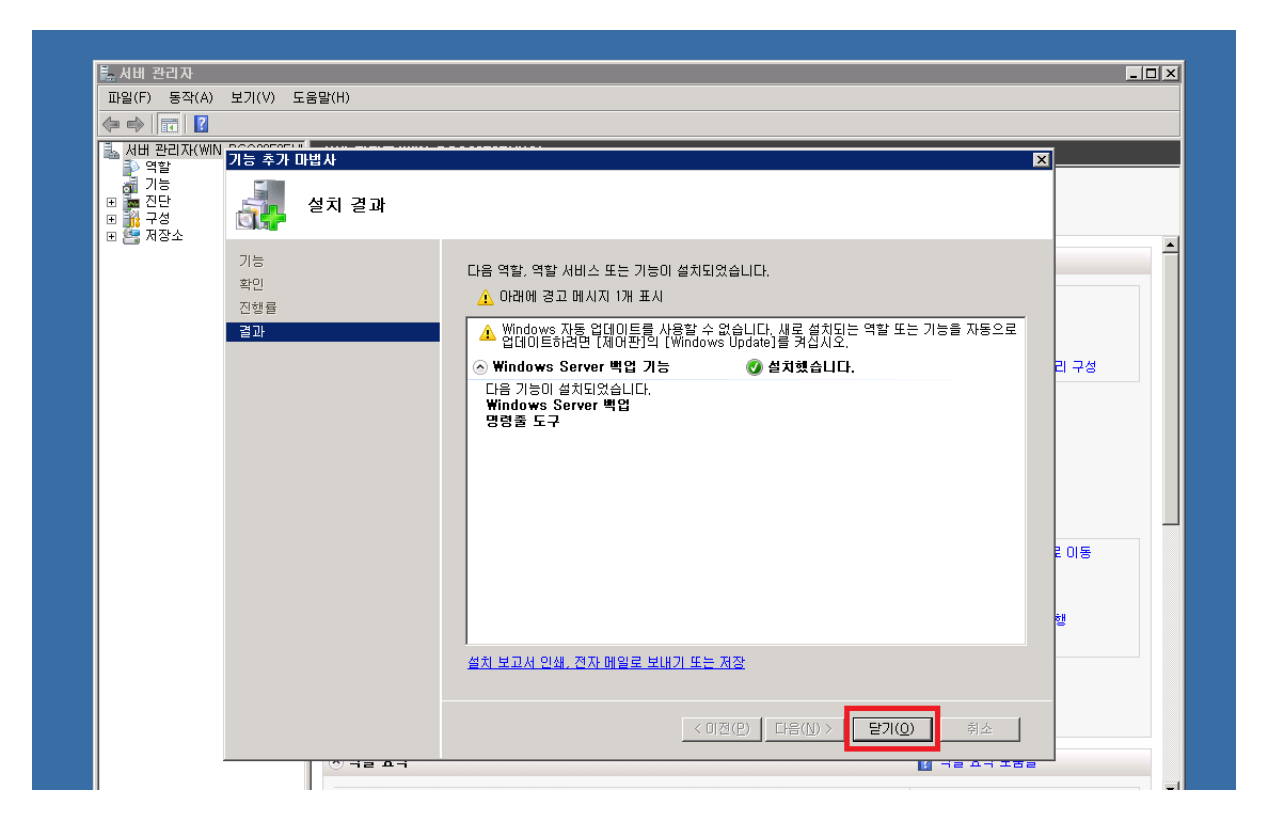

🔓 원격 데스크톱 서비스 Þ 🌒 iSCSI 초기자 🐹 Windows PowerShell Modules 🐌 Windows Server 백업 🌇 명령 프롬프트 📓 Windows 베모리 신단 🔐 고급 보안이 포함된 Windows 방화벽 🧳 미모장 😿 공유 및 저장소 관리 🍒 구성 요소 서비스 Administrator 🜺 Windows Server 백업 🔄 데이터 원본(ODBC) 문서 🚡 로컬 보안 정책 🚡 보안 구성 마법사 컴퓨터 🚠 서버 관리자 네트워크 🔊 성능 모니터 💆 시스템 구성 제어판 🛃 이벤트 뷰어 장치 및 프린터 🕑 작업 스케줄러 \_\_\_\_ 🚽 저장소 탐색기 관리 도구 🎽 🚠 컴퓨터 관리 도움말 및 지원 실행... Windows 보안 ▶ 모든 프로그램 프로그램 및 파일 검색 횓 로그오프 🕨

Figure 2관리도구-Windows Server 백업

#### 5. 아래 그림과 같은 화면이 나오면 우측 상단의 "한 번 백업..."을 클릭한다.

| 🐝 Windows Server 백업                                          |                                  |                                  |        |                    |
|--------------------------------------------------------------|----------------------------------|----------------------------------|--------|--------------------|
| 파일( <u>F</u> ) 동작( <u>A</u> ) 보기( <u>V</u> ) 도움말( <u>H</u> ) |                                  |                                  |        |                    |
|                                                              |                                  |                                  |        |                    |
| Windows Server 백업(로컬                                         | )                                |                                  | ▲ 작업   |                    |
| 🌗 🌺 이 응용 프로그램을 사용                                            | 하여 단일 백업을 수행하거나 정기 백업을           | 을 예약할 수 있습니다.                    | Window | vs Server 백입(로컬) ▲ |
|                                                              | 비 이지 아스티디 배어 이저 미네 내 뜨느 참 버 배어 미 | 내내르 사용하며 저기 배어 또는 한 비 배어운 스해하시기이 | 반 백업   | 빌성                 |
| 메시지(지난주장양 세브정보를보려                                            | 여메시지 드 버 클리)                     |                                  | 1 1 분구 | - HO               |
|                                                              | 그 배지지 구 근 글 ㄱ /                  |                                  | de     | ···<br>설정 구성       |
|                                                              |                                  |                                  | 다른     | 서버에 연결             |
|                                                              |                                  |                                  | 보기     | •                  |
|                                                              |                                  |                                  | 도움     | 말                  |
|                                                              |                                  |                                  |        |                    |
|                                                              |                                  |                                  |        |                    |
| 상태                                                           |                                  |                                  |        |                    |
| 마지막 백업(上)                                                    | 다음 백업( <u>N</u> )                | 모든 백업( <u>B</u> )                |        |                    |
| 상태: -                                                        | 상태:                              | 전체 백업 수: 0개 복사본                  |        |                    |
| 시간: -                                                        | 시간:                              | 최신 복사본:                          |        |                    |
| 🖸 자세히 보기                                                     | 🧾 사세히 보기                         | ·가경 도대권 목사존· -                   |        |                    |
|                                                              |                                  |                                  |        |                    |
|                                                              |                                  |                                  |        |                    |
|                                                              |                                  |                                  |        |                    |
|                                                              |                                  |                                  |        |                    |
|                                                              |                                  |                                  |        |                    |
|                                                              |                                  |                                  |        |                    |
|                                                              |                                  |                                  |        |                    |
| •                                                            |                                  |                                  | [اخ    |                    |
|                                                              |                                  |                                  |        |                    |

Figure 3Windows Server 백업-한번백업.

#### 4. 아래 그림과 같이 "시작-관리도구-Windows Server 백업"을 선택하여 실행한다.

6. 아래 그림과 같은 화면이 나오면, "다른옵션"을선택한 후, "다음"을 클릭한다.

| 🌆 한 번 백업 마법사                  | ×                                                                                              |
|-------------------------------|------------------------------------------------------------------------------------------------|
| · 백업 옵션                       |                                                                                                |
| 백업 옵션<br>백업 구성 선택<br>대상 형식 지정 | 다음을 사용하며 지금 백업 만들기:<br>○ 예약된 백업 옵션( <u>S)</u><br>예약된 백업을 만들었거나 이 백업에 같은 설정을 사용하려면 이 옵션을 선택합니다. |
| 확인<br>백업 진행률                  | 다른 옵션(D)<br>예약된 백업을 만들지 않았거나 예약된 백업과 다른 위치 또는 항목을 이 백업에 대해<br>지정하려면 이 옵션을 선택합니다.               |
|                               | 계속하려면 [다음]을 클릭하십시오.<br><u>서비 백업에 대한 자세한 정보</u>                                                 |
|                               | < 이전(P) 다음(N) > 백업(A) 취소                                                                       |

Figure 4백업옵션선택

7. 아래그림과같은화면이나오면, "사용자지정"을선택한후"다음"버튼을클릭한다.

| 🌆 한 번 백업 마법사                               | ×                                                                                             |
|--------------------------------------------|-----------------------------------------------------------------------------------------------|
| · 백업 구성                                    | 선택                                                                                            |
| 백업 옵션<br>백업 구성 선택<br>백업할 항목 선택<br>대산 형신 지정 | 예약할 구성 형식을 선택하십시오.<br>© 전체 서비(권장)(E)<br>모든 서비 데이터, 응용 프로그램 및 시스템 상태를 백업합니다.<br>백업 크기: 15.91GB |
| 대상 형식 지정<br>확인<br>백업 진행률                   | ● 사용자 지정(C)<br>백업할 파일, 사용자 지정 볼륨을 선택합니다.                                                      |
|                                            | < 이전(P) 다음(N)> 백업(△) 취소                                                                       |

Figure 5백업구성선택

| "다음"을클릭한다.        |                                                                    |   |
|-------------------|--------------------------------------------------------------------|---|
| 🌆 한 번 백업 마법사      |                                                                    | × |
| 월 백업할 항           | 목 선택                                                               |   |
| 백업 옵션<br>백업 구성 선택 | 백업할 항목을 선택하십시오, 완전 복구를 선택하면 복구를 수행해야 할 경우 가장 많은<br>옵션을 사용할 수 있습니다. | _ |
| 백업할 항목 선택         | 이름 🔺                                                               | _ |
| 대상 형식 지정          |                                                                    |   |
| 확인                |                                                                    |   |
| 백업 진행률            |                                                                    |   |
|                   | <b>항목 추가(<u>A</u>)</b> 항목 제거( <u>B</u> )                           | ] |
|                   | 고급 설정(⊻)                                                           |   |
|                   | <u>백업에 포함할 항목 선택</u>                                               |   |
|                   | < <b>이전(P)</b> [다음( <u>N</u> ) > 백업( <u>A</u> ) 취소                 |   |

그후나오는팝업창(아래그림의우측화면)에서"완전복구"를선택한후, "확인"을클릭하여팝업창을닫고,

8. 아래와같은화면이나오면, "항목추가"를선택한다.

| 항목 선택 🛛 🗙                                                                                                    |
|----------------------------------------------------------------------------------------------------|
| 백업에 포함할 항목 관련 확인란을 선택하거나 선택 취소하여 항목을 지정합니다. 현재 백업에 포<br>함되어 있는 항목은 이미 선택되어 있습니다.                               |
| 관전 복구         ▲ 시스템 여약         □ ▲ 새 볼륨 (E:)         □ ▲ 새 볼륨 (F:)         □ ▲ 대 볼륨 (F:)         □ ▲ 대 볼륨 (C:) |
| 확인( <u>O</u> ) 취소( <u>C</u> )                                                                                  |

| 🇽 한 번 백업 마법사                                               | X                                                                                                    |
|------------------------------------------------------------|----------------------------------------------------------------------------------------------------|
| · 백업할 항                                                    | 목 선택                                                                                                    |
| 백업 옵션<br>백업 구성 선택<br>백업할 항목 선택<br>대상 형식 지정<br>확인<br>백업 진행률 | 범업할 항목을 선택하십시오, 완전 복구를 선택하면 복구를 수행해야 할 경우 가장 많은<br>이름 ▲<br>● 완전 복구<br>● 시스템 상태<br>● 로컬 디스크(C:)<br>● 시스템 예약 |
|                                                            | 항목 추가(A)       항목 제가(B)         고급 설정(火)         백업에 포함할 항목 선택         < 이전(P)                             |

Figure 6백업항목선택

9. 아래와같은화면이나오면, "로컬드라이브"를선택한후, "다음"을클릭한다.

| 🌆 한 번 백업 마법사                                                           | ×                                                                                                    |
|------------------------------------------------------------------------|----------------------------------------------------------------------------------------------------|
| 상 형식 대상 형식                                                             | 지정                                                                                                    |
| 백업 옵션<br>백업 구성 선택<br>백업할 항목 선택<br>대상 형식 지정<br>백업 대상 선택<br>확인<br>백업 진행률 | 백업에 사용할 저장소 유형 선택:<br>• 로컬 드라이브(L)<br>예: 로컬 디스크(D:), DVD 드라이브(E:)<br>• 원격 공유 폴더(E)<br>예: ₩₩MyFileServer₩SharedFolderName |
|                                                                        | <u>저장소 위치 선택</u><br>< 이전(P) 다음(N) > 백업( <u>A</u> ) 취소                                                                    |
|                                                                        | < 미전(P) 다음(N) > 백업(A) 취소                                                                                                 |

Figure 7백업저장소유형선택

10. 아래와같은화면이나오면, "백업파일을저장할대상"으로로컬드라이브를선택한다.

| 🌆 한 번 백업 마법사                                                           | ×                                                            |
|------------------------------------------------------------------------|--------------------------------------------------------------|
| 월 백업 대상                                                                | 선택                                                           |
| 백업 옵션<br>백업 구성 선택<br>백업할 항목 선택<br>대상 형식 지정<br>백업 대상 선택<br>확인<br>백업 진행률 | 백업을 저장할 볼륨을 선택하십시오. 이 컴퓨터에 연결된 외부 디스크는 볼륨으로 나열됩<br>백업 대상(B): |
|                                                                        | < 이전(P) 다음(N) > 백업(A) 취소                                     |

Figure 8백업을저장할볼륨선택

11. 아래와같은화면이나오면, "백업"버튼을클릭한다.

| 🍻 한 번 백업 마법사                                                     | ×                                                                                                    |
|------------------------------------------------------------------|----------------------------------------------------------------------------------------------------|
| 황 확인                                                             |                                                                                                    |
| 백업 옵션<br>백업 구성 선택<br>백업할 항목 선택<br>대상 형식 지정<br>백업 대상 선택<br>백업 진행률 | 이제 아래 항목의 백업을 만들고 지정한 대상에 저장합니다.<br>백업 항목: 완전 복구, 시스템 상태, 시스템 예약, 로컬 디스크(C:)<br>제외된 파일: 없음<br>백업 대상: 새 볼륨 (E:)<br>고급 옵션: VSS 복사본 백업 |
|                                                                  | < 이전(P) 다음(Ŋ) > 백업(A) 취소                                                                                                    |

Figure 9백업실행

12. 백업이완료가되면, 아래와같이"상태:완료되었습니다."라는메시지가나온다.

# "닫기"를클릭하여화면을닫는다.

| 방법 응신         백업 응신         백업 구성 선택         백업 환경 전력         백업 가정 생택         백업 위치:         발법 위치:         발법 위치:         발법 위치:         발법 위치:         발법 위치:         발법 이미터:         13,916B         방목         한목         산태 정보         발법 이미터:         13,916B         한목         산태 전송된 데미터         시스템 예약       환료되었습니다.         13,806B 중 13,806B         시스템 상태       환료되었습니다.         환전 복구       환료되었습니다. | 🌆 한 번 백업 마법사                                                 | ×                                                                                                    | < |
|----------------------------------------------------------------------------------------------------|--------------------------------------------------------------|----------------------------------------------------------------------------------------------------|---|
| 백업 옵션<br>백업 구성 선택<br>백업할 항복 선택<br>대상 형식 지정<br>백업 대상 선택<br>확인<br><b>백업 전행</b> 률<br>백업 전행률<br>                                                                                                    | 황 백업 진행                                                      | ਛ                                                                                                    |   |
| _ < 이전(P) _ 다음(N) > _ <b>달기(C)</b> _ 취소                                                                                                    | 백업 옵션<br>백업 구성 선택<br>백업할 항목 선택<br>대상 형식 지정<br>백업 대상 선택<br>확인 | 상태 정보<br>백업 위치: E:<br>전송된 데이터: 13,916B<br>한목<br>한목<br>한목<br>한목<br>한목<br>한목<br>한목<br>한목<br>한목<br>한목<br>한목<br>한목<br>한목 |   |

# 다음 guide를 통해 XenServer Tools를 upgrade를 부탁 드립니다.

※XenServer Tools를 update하는 과정에서 VM이수차례 reboot 되오니 주의하시기 바랍니다.

## Windows xentool6.2 설치

1. 파일을다운로드받는다.

- 인터넷익스플로러를열고, 주소창에아래주소를입력하여파일을받는다.

- http://ucloudbiz.olleh.com/download/xentools/windows\_xentools6.2\_new\_upgrade.zip

2. 다운로드받은파일의압축을해제한다.

#### 3. 아래그림과같이"upgrade"파일을더블클릭하여실행시킨다.

| 📕 windows_xentools6,2_new_upgrade 📃 🗆 🗙                                        |                   |                                |                       |                   |  |
|--------------------------------------------------------------------------------|-------------------|--------------------------------|-----------------------|-------------------|--|
| 🕥 🕞 🕨 🗸 windows_xentools6,2_new_upgrade + 🛛 🗸 🚱 windows_xentools6,2_new_upgr 🙋 |                   |                                |                       | ıgr 🙋             |  |
| 구성 🔻 🗟 열기                                                                      | 공유대상 ▼ 인쇄 새폴더     |                                |                       |                   |  |
| 🚖 즐겨찾기                                                                         | 이름 🔺              | 수정한 날짜                         | 유형                    | 크기                |  |
| ♣ 다운로드<br>■ 바탕 화면<br>1 최근 위치                                                   | iles<br>in unzip  | 2016-01-28 오후<br>2016-01-28 오후 | 압축(ZIP) 폴더<br>응용 프로그램 | 53,912KB<br>164KB |  |
|                                                                                | 🚳 upgrade_English | 2016-01-28 오후                  | Windows 배치            | 1KB               |  |
| <ul> <li>문서</li> <li>비디오</li> <li>▲ 사진</li> <li>♪ 음악</li> <li>■ 컴퓨터</li> </ul> |                   |                                |                       |                   |  |
|                                                                                |                   |                                |                       |                   |  |
| 🦚 네트워크                                                                         |                   |                                |                       |                   |  |

4. 아래 그림과 같은 화면이 나오면 조작을 하지않고 진행이 완료 될 때까지 대기한다.

| 📷 C:\Windows\Wsystem32\Cmd,exe 📃 🗖               | X |
|--------------------------------------------------|---|
| XenTool 업그레이드를 시작합니다.                            |   |
| Archive: files.zip                               |   |
| creating: files/                                 |   |
| inflating: files/citrixxendriversx64.msi         |   |
| extracting: files/AUTORUN.INF                    |   |
| inflating: files/dotNetFx40_Full_x86_x64.exe     |   |
| inflating: files/citrixxendriversx86.msi         |   |
| inflating: files/citrixguestagentx64.msi         |   |
| inflating: files/README.txt                      |   |
| extracting: files/copyright.txt                  |   |
| inflating: files/installwizard.msi               |   |
| inflating: files/xluninstallerfix.exe            |   |
| inflating: files/citrixvssx86.msi                |   |
| inflating: files/citrixguestagentx86.msi         |   |
| inflating: files/xenlegacy.exe                   |   |
| inflating: files/EULA_DRIVERS                    |   |
| inflating: files/citrixvssx64.msi                |   |
| XenTool 업그레이드간 완료되었습니다.                          |   |
| 반드신 서비 리부팅을 하셔야 합니다.                             |   |
| 리부팅을 실행하고, 원격 접속이 끊어진 후, 15분~20분을 기다리신 후에 다시 접속을 |   |
| 하실 수 있습니다.                                       |   |
|                                                  |   |
| 51조 기나리는 중,계속하려면 아무 키가 누르십시오                     |   |
|                                                  |   |
|                                                  | - |

5. 접속이 끊어져도 내부에서 정상적으로 설치가 되고 있는 것이므로, 20분 가량 기다린다.

6.20분 후에 원격데스크탑을 접속하여 "제어판-프로그램및기능"에 들어가서 아래 그림과 같은 프로그램들이 설치되어 있는지 확인한다.

|   |                                                              | Programs and                                                                                                    | d Features           |              |            | _ 0                 | x   |
|---|--------------------------------------------------------------|----------------------------------------------------------------------------------------------------|----------------------|--------------|------------|---------------------|-----|
| ¢ | ) ← ← ← ← ← Control Panel → Programs → Programs and Features |                                                                                                    |                      | ~ ¢          | Search Pro | ograms and Features | P   |
|   | Control Panel Home                                           | Uninstall or change a program                                                                                    |                      |              |            |                     |     |
|   | View installed updates                                       | w installed updates To uninstall a program, select it from the list and then click Uninstall, Change, or Repair. |                      |              |            |                     |     |
| ۲ | Turn Windows features on or<br>off                           |                                                                                                    |                      |              |            |                     |     |
|   |                                                              | Organize 👻                                                                                                    |                      |              |            |                     | (?) |
|   |                                                              | Name                                                                                                    | Publisher            | Installed On | Size       | Version             |     |
|   |                                                              | 🛿 Citrix Xen Windows x64 PV Drivers                                                                              | Citrix               | 12/18/2015   | 1.86 MB    | 6.2.311             |     |
|   |                                                              | 😣 Citrix XenServer Tools Installer                                                                               | Citrix               | 12/18/2015   | 5.84 MB    | 6.2.311             |     |
|   |                                                              | 🔇 Citrix XenServer VSS Provider                                                                                  | Citrix               | 12/18/2015   | 264 KB     | 6.2.311             |     |
|   |                                                              | 🔇 Citrix XenServer Windows Guest Agent                                                                           | Citrix               | 12/18/2015   | 101 KB     | 6.2.311             |     |
|   |                                                              | Cloud.com VM Instance Manager                                                                                    | Cloud.com, Inc.      | 10/23/2013   | 92.0 KB    | 1.0.0               |     |
|   |                                                              | ucloud Config Service                                                                                            | кт                   | 12/18/2015   |            | 1.0.1.1             |     |
|   |                                                              | 🕿 Windows Driver Package - Citrix Systems Inc. (xenbus                                                           | Citrix Systems Inc.  | 12/18/2015   |            | 06/12/2014 7.2.0.47 |     |
|   |                                                              | 🕿 Windows Driver Package - Citrix Systems Inc. (xennet)                                                          | Citrix Systems Inc.  | 12/18/2015   |            | 04/15/2014 7.2.0.14 |     |
|   |                                                              | 🕿 Windows Driver Package - Citrix Systems Inc. (xenvif)                                                          | Citrix Systems Inc.  | 12/18/2015   |            | 11/03/2014 7.2.0.56 |     |
|   |                                                              | 🕿 Windows Driver Package - Citrix Systems, Inc. (xenifa                                                          | Citrix Systems, Inc. | 12/18/2015   |            | 03/25/2014 7.2.0.14 |     |
|   |                                                              | 🕿 Windows Driver Package - Citrix Systems, Inc. (xenvb                                                           | Citrix Systems, Inc. | 12/18/2015   |            | 06/20/2014 7.2.0.40 |     |

만약 접속이 되지 않거나 문제가 발생한다면 VM을 조작하지 않고 ucloudbiz.olleh.com 포탈의 고객센터 문의하기 및 (080-2580-005)로 문의 주셔서 지원을 받으시기 바랍니다. 감사합니다.